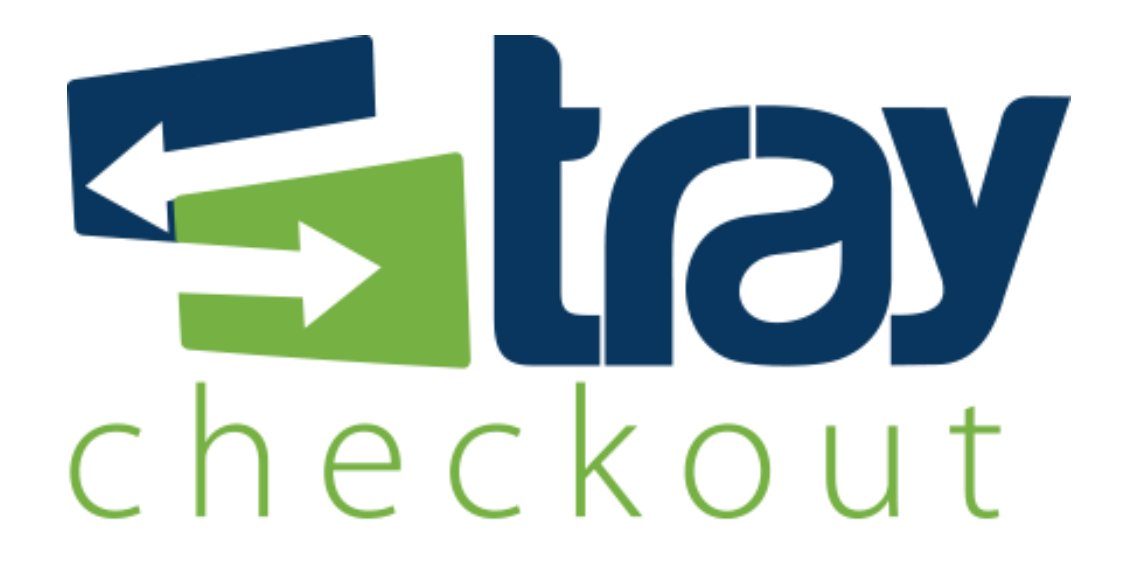

# Manual de Integração Magento TrayCheckout

Versão 1.0

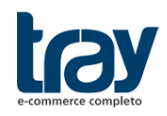

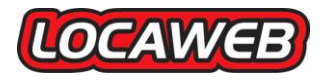

# **CONTEÚDO**

| 1.1. Instalação do Método de pagamento TrayCheckout (com chave) | 1. MÓDULO DE INTEGRAÇÃO MAGENTO E TRAYCHECKOUT                                                                                            | . 1        |
|-----------------------------------------------------------------|----------------------------------------------------------------------------------------------------|------------|
| 1.3. Configurar Método de pagamento TrayCheckout                | 1.1. Instalação do Método de pagamento TrayCheckout (com chave)         1.2. Instalação do Método de pagamento TrayCheckout (com pacote ) | . 1<br>. 2 |
|                                                                 | 1.3. Configurar Método de pagamento TrayCheckout                                                                                          | . 4        |

# **1. MÓDULO DE INTEGRAÇÃO MAGENTO E TRAYCHECKOUT**

Para disponibilizar o TrayCheckout como facilitador de pagamento na plataforma Magento, basta acessar o *Magento Connect Manager* de sua loja e instalar o módulo disponível no repositório *Magento Connect* ou baixar o pacote disponível no site institucional da Tray.

## 1.1. Instalação do Método de pagamento TrayCheckout (com chave)

Para instalar módulo é necessário ter a "*extension key*" do site do *Magento Connect*. A "*extension key*" do TrayCheckout pode ser resgatada através do link: <u>http://www.magentocommerce.com/magento-connect/catalog/product/view/id/16291/</u>

Acesse o *Magento Connect Manager* de sua loja Magento (Sistema > Conexão Magento > Gerenciador de Conexão Magento), e cole a "*extension key*" do TrayCheckout no campo correspondente da área marcada em vermelho, em seguida clique em **Install**.

| Magentoconnect manager                                                               |                 |         |  |  |  |
|--------------------------------------------------------------------------------------|-----------------|---------|--|--|--|
| Extensions Settings                                                                  | Return to Admin | Log Out |  |  |  |
|                                                                                      |                 |         |  |  |  |
| Settings                                                                             |                 |         |  |  |  |
| Put store on the maintenance mode while installing/upgrading/backup creation         |                 |         |  |  |  |
| Create Backup Database                                                               |                 |         |  |  |  |
| Install New Extensions                                                               |                 |         |  |  |  |
| 1 Search for modules via <u>Magento Connect</u> .                                    |                 |         |  |  |  |
| 2 Paste extension key to install: http://www.magentocommerce.com/magento-conne Insta |                 |         |  |  |  |
|                                                                                      |                 |         |  |  |  |
| Direct package file upload                                                           |                 |         |  |  |  |
| 1 Download or build package file.                                                    |                 |         |  |  |  |
| 2 Upload package file: Selecionar arquivo. Upload                                    |                 |         |  |  |  |

Após a instalação do pacote, será exibido um log semelhante à imagem abaixo:

| Mage_Locale_pt_BR                                          | 1.7.0.0 (stable)           | <ul> <li>Magento Portuguese Translation</li> </ul> |
|------------------------------------------------------------|----------------------------|----------------------------------------------------|
|                                                            |                            | Commit Changes                                     |
|                                                            |                            |                                                    |
| Auto-scroll console contents                               |                            |                                                    |
| Package installed:<br>community Tray_CheckoutRedir 1.0.0.1 |                            |                                                    |
| leaning cache                                              |                            |                                                    |
| Cache cleaned successfully                                 |                            |                                                    |
|                                                            |                            |                                                    |
|                                                            |                            |                                                    |
|                                                            |                            |                                                    |
|                                                            |                            |                                                    |
|                                                            |                            |                                                    |
|                                                            |                            |                                                    |
|                                                            |                            |                                                    |
|                                                            |                            |                                                    |
|                                                            |                            |                                                    |
|                                                            |                            |                                                    |
| Procedure completed. Please check the outp                 | out frame for useful infor | mation and refresh the page to see changes.        |
| Patroch                                                    |                            |                                                    |
| Kenesi                                                     |                            |                                                    |
|                                                            |                            |                                                    |

Clique no botão **Refresh** e verifique se o módulo **Tray\_CheckoutRedir** é listado nos módulos instalados, conforme abaixo:

| Tray_CheckoutRedir | 1.0.0.1 (beta) |  |
|--------------------|----------------|--|

O próximo passo é configurar o módulo (ver 8.1.3). Clique em **Return to Admin** para voltar à área administrativa de sua loja virtual.

### 1.2. Instalação do Método de pagamento TrayCheckout (com pacote )

Para instalar o módulo é necessário baixar o arquivo através da página a seguir: http://integracao.traycheckout.com.br/modules/magento/Tray\_CheckoutRedir-0.5.0.tgz

Acesse o *Magento Connect Manager* de sua loja Magento (Sistema > Conexão Magento > Gerenciador de Conexão Magento) e clique no botão "Selecionar arquivo" da opção *Upload* package file, conforme imagem abaixo. Selecione o pacote do TrayCheckout baixado anteriormente, em seguida clique em **Upload**.

| Magentoconnect MAN                                | NAGER                |                  |                         |
|---------------------------------------------------|----------------------|------------------|-------------------------|
| Extensions Settings                               |                      |                  | Return to Admin Log Out |
|                                                   |                      |                  |                         |
| Settings                                          |                      |                  |                         |
| Put store on the maintenance mode while in        | nstalling/upgrading/ | /backup creation | 1                       |
| Create Backup Database                            |                      | Ŧ                |                         |
| Install New Extensions                            |                      |                  |                         |
| 1 Search for modules via <u>Magento Connect</u> . |                      |                  |                         |
| 2 Paste extension key to install:                 |                      |                  | Install                 |
| Direct package file upload                        |                      |                  |                         |
| 1 Download or build package file.                 |                      |                  |                         |
| 2 Upload package file:                            | Selecionara          | arquivo_ Up      | bload                   |
| Manage Existing Extensions                        |                      |                  | Check for Upgrades      |
| Channel: Magento Communi                          | ty Edition           | Clear all ses    | Commit Changes          |
| Package Name                                      | Installed            | Actions          | Summary                 |

Após a instalação do pacote, será exibido um log semelhante à imagem abaixo:

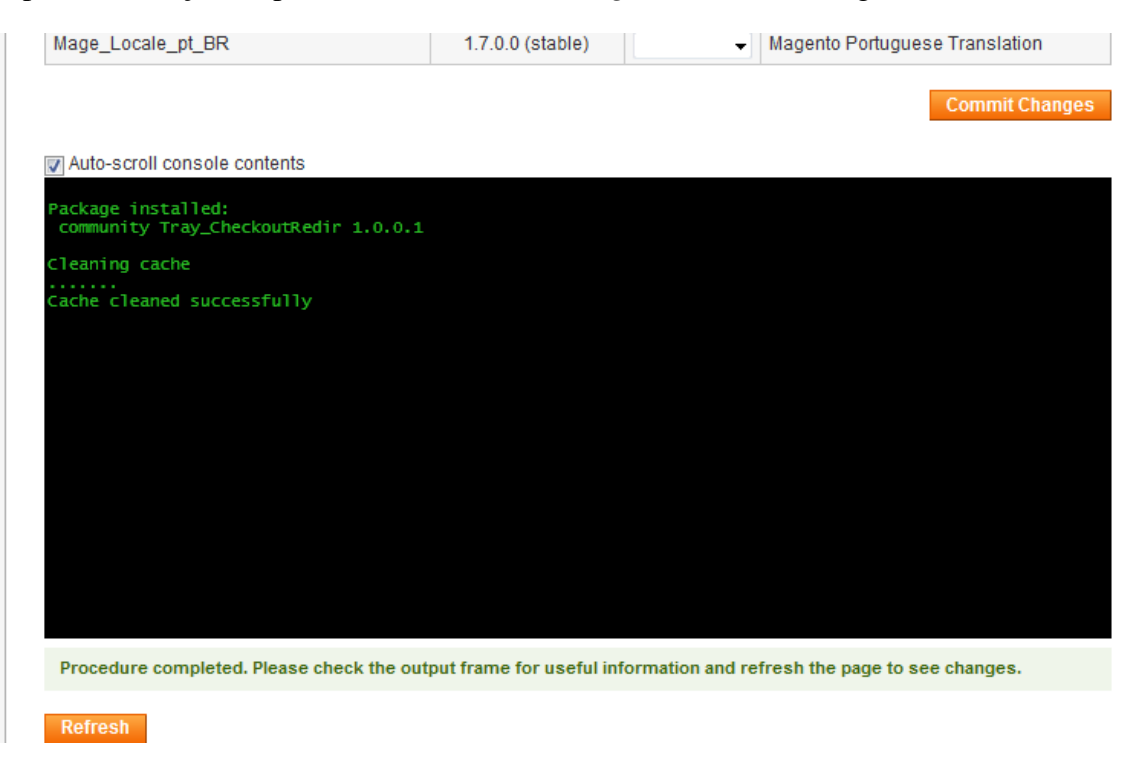

Rua Alcides Lajes Magalhães, 130 - Jardim Acapulco - CEP: 17525-181 - Marília SP Fone: (14) 3311-8700 | www.tray.com.br Clique no botão **Refresh** e verifique se o módulo **Tray\_CheckoutRedir** é listado nos módulos instalados, conforme abaixo:

| Tray_CheckoutRedir | 1.0.0.1 (beta) | - |  |
|--------------------|----------------|---|--|
|--------------------|----------------|---|--|

O próximo passo é configurar o módulo. Clique em **Return to Admin** para voltar à área administrativa de sua loja virtual.

#### 1.3. Configurar Método de pagamento TrayCheckout

Acessar menu **Sistema** > **Configuração**, no menu do lateral esquerdo procure por **Métodos de Pagamento** (faz parte do sub-menu Vendas). Ao clicar no link, será listado todos os métodos de pagamento disponíveis, procure pela aba TrayCheckout para habilitar e configurar o método de pagamento.

|                                 | Tray Checkout                               |                                                                                             | ٥                 |
|---------------------------------|---------------------------------------------|---------------------------------------------------------------------------------------------|-------------------|
| CATÁLOGO                        | Ativado                                     | Sim                                                                                         | IWEBSITEI         |
| Catálogo                        |                                             | Jiii I                                                                                      | [112012]          |
| Inventário                      | litulo                                      | Tray Checkout                                                                               | [WEBSITE]         |
| Google Sitemap                  | Status dos novos pedidos                    | Pendente 💌                                                                                  | [WEBSITE]         |
| RSS Feeds                       | Modelo de Endereço                          | Não                                                                                         | [VISUALIZAR LOJA] |
| Enviar por e-mail a um amigo    | Personalizado                               | <ul> <li>Necessário disponibilizar quatro campos de endereço<br/>para habilitar.</li> </ul> |                   |
| CLIENTES                        | Token                                       | 8bfe5ddcb77207b1                                                                            | [WEBSITE]         |
| Newsletter                      | Gerar Fatura automaticamente                | Não                                                                                         | [WEBSITE]         |
| Configuração do cliente         | para pedidos com produtos                   |                                                                                             |                   |
| Lista de presentes              | virtuais? (Completar)                       |                                                                                             |                   |
| Promoções                       | Tipos de Países Permitidos                  | Países Específicos 💌                                                                        | [VISUALIZAR LOJA] |
| Carrinho de Compras Persistente | Permitir Pagamento de Países<br>Específicos | Brasil                                                                                      | [VISUALIZAR LOJA] |
| VENDAS                          | Prefixo do Pedido                           | DV                                                                                          | IVISUALIZAR LOJA] |
| Vendas                          |                                             | 51_                                                                                         |                   |
| E-mails de Vendas               | Ordem de Exibição                           |                                                                                             | [VISUALIZAR LOJA] |
| Impressões de PDF               | Ambiente de Teste(Sandbox)                  | Não                                                                                         | [WEBSITE]         |
| Taxas                           |                                             |                                                                                             |                   |
| Encerrar Compra                 | Exibição do WebCheckout                     |                                                                                             |                   |
| Configurações de Entrega        | Tipo de exibição                            | Modal                                                                                       | [VISUALIZAR LOJA] |
| Tines de Esste                  |                                             |                                                                                             |                   |

Opções de configuração Tray Checkout:

- Ativado: opção para habilitar o TrayCheckout na finalização de compra;
- **Título:** título que aparecerá para seu cliente na hora de escolher a forma de pagamento;
- Status dos Novos Pedidos: status de cada novo pedido ao ser enviado para a Tray;
- **Modelo de Endereço Personalizado:** caso esteja em "Não" (instalação padrão) será utilizado dois campos como endereço e no envio para o TrayCheckout, será convertido para os campos correspondentes (rua, número, complemento e bairro). Ao habilitar este campo, será necessário existir quatro campos no checkout da loja para identificar endereço, sendo eles respectivamente: rua, número, complemento e bairro;
- Token: chave gerada no seu painel de administração da Tray;
- Gerar Fatura automaticamente para pedidos com produtos virtuais: caso esteja em "Sim", os pedidos que contiverem ao menos um (1) produto virtual serão automaticamente marcados como "concluídos", após o recebimento automático do pagamento. Isto se dá em função da não existência da etapa de "Envio" para estes

produtos.

- **Prefixo do Pedido:** campo utilizado para concatenar com o número do pedido da loja ao integrar com a Tray;
- Ordem de exibição: ordem de exibição, caso exista mais de um método de pagamento;
- Ambiente de Teste (Sandbox): ambiente utilizado para que a loja possa realizar testes de integração muita atenção para não manter este ambiente habilitado quando a loja estiver efetivamente vendendo;
- **Tipo de exibição:** existem três opções de carregamento do TrayCheckout, modal e iframe que abrem dentro da loja e Redirect que abre uma nova aba/janela.

**Atenção:** Após salvar as configurações, acesse o menu Sistema > Gerenciador de Cache e limpe o cache de configuração (selecione "Atualizar" em Todo cache e deixe o item "Configuração" marcado). Salve as configurações e verifique se o módulo já está disponível no seu site.

### 1.4. Retorno dos status de transação

Sempre que é criada uma transação pelo módulo do TrayCheckout no Magento, é enviada a URL responsável por receber automaticamente todas as notificações de alterações de status das transações do sistema. Assim, a cada alteração de status da transação, o TrayCheckout notifica a loja que atualiza o status dos pedidos. Por exemplo, um pedido é considerado como aprovado quando estiver com status de Processando (*Processing*) no Magento.